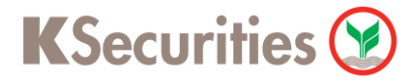

## วิธีการแจ้งโยกหลักประกันเงินผ่านระบบ

## K Cyber Trade on mobile

**User Guide** 

## วิธีการแจ้งโยกหลักประกันผ่านระบบ : K Cyber Trade on mobile

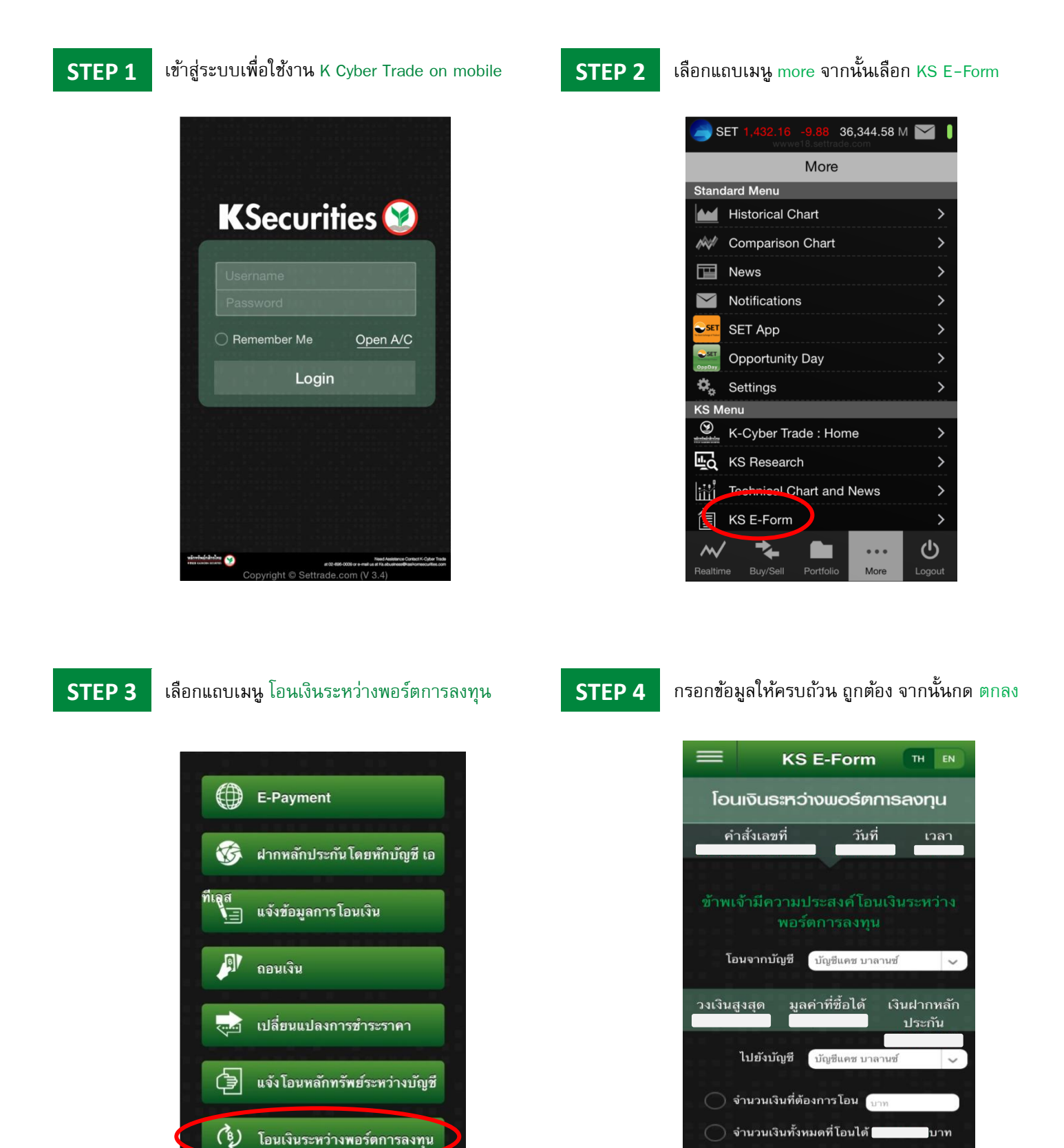

也

••• More

ยกเลิก

โทรศัพท์ติดต่อ

ตกลง

**K**Securities